# ORIENTATION

ILSC

DAY

### LEARN ENGLISH WITH ILSC

LANGUAGE COLLEGE

Connect 🐞 Online, Globally!

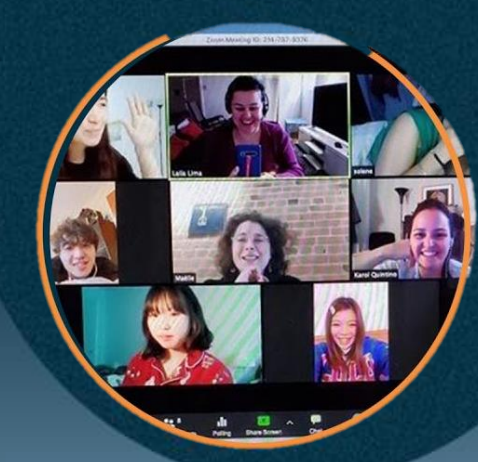

Step 1: Acess the login page: <u>https://myilsc.com/login/index.php</u>

Step 2: It will take you to the website shown below

Step 3: Put your user name and password (your MS 365 password)

Your Login details are below:

#### \*\*Tip: Save the website into your favorites as you will need to use it daily

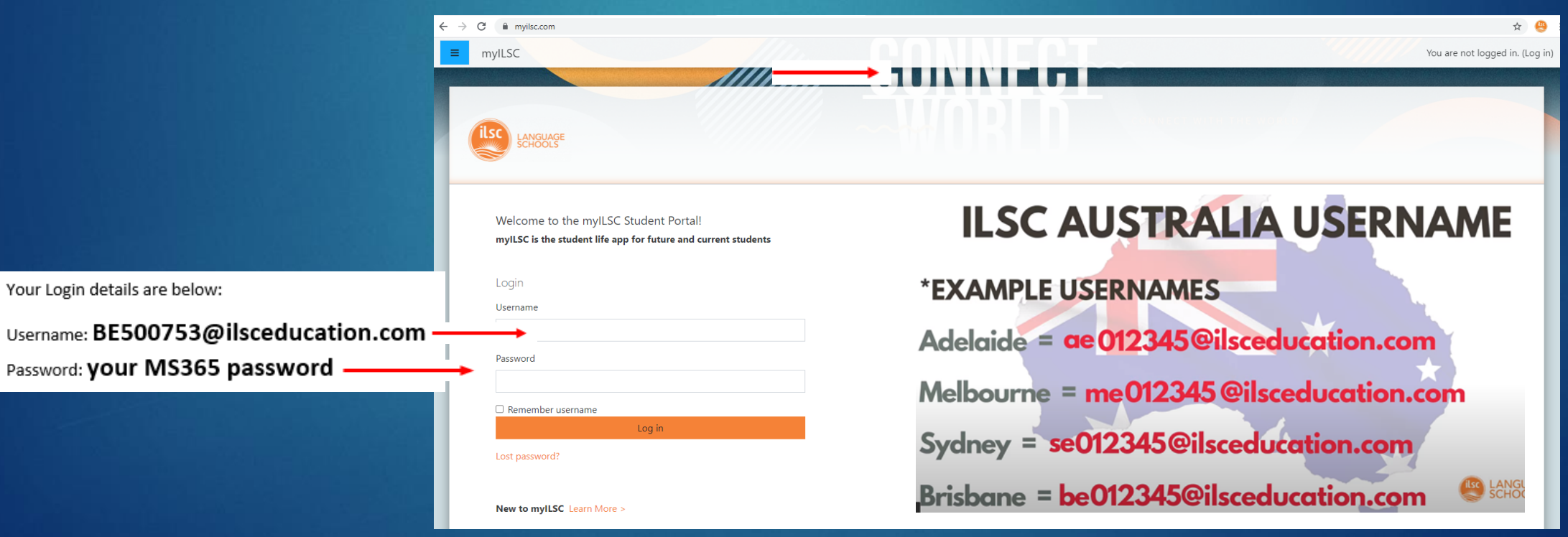

## Step 4: The picture below will show after you log in

| myILSC My Clas                           | ses 🔻                                                        | <u> </u>   |
|------------------------------------------|--------------------------------------------------------------|------------|
|                                          | CONNECT~~ **                                                 |            |
| Danny<br>Messag<br>Dashboard Preferences | User account Edit profile                                    |            |
| Danny James Pe                           | erez Rodriguez                                               |            |
| <ul> <li>General</li> </ul>              |                                                              | Expand all |
| First name                               | Danny                                                        |            |
| Surname                                  |                                                              |            |
| Email address 0                          |                                                              |            |
| Email display 👔                          | Allow only other course members to see my email address 🗢    |            |
| City/town                                | Brisbane                                                     |            |
| Select a country                         | Australia                                                    |            |
| Timezone                                 | America/Los_Angeles                                          |            |
| <ul> <li>User picture</li> </ul>         |                                                              |            |
| Current picture                          | None                                                         |            |
|                                          | A profile pcture can only be added once all required profile | ×          |

| myILSC My Classes                    | · · · · · · · · · · · · · · · · · · ·                                                     | 8 | • |
|--------------------------------------|-------------------------------------------------------------------------------------------|---|---|
| Email display 🛛 🔞                    | Allow only other course members to see my email address 🗢                                 |   | l |
| City/town                            | Brisbane                                                                                  |   | l |
| Select a country                     | Australia                                                                                 |   |   |
| Timezone                             | America/Los_Angeles                                                                       |   |   |
| <ul> <li>User picture</li> </ul>     |                                                                                           |   |   |
| Current picture                      | None                                                                                      |   | L |
|                                      | A profile picture can only be added once all required profile information has been saved. | × | l |
| <ul> <li>Additional names</li> </ul> |                                                                                           |   | l |
| Interests                            |                                                                                           |   | L |
| <ul> <li>Optional</li> </ul>         |                                                                                           |   |   |
| <ul> <li>Other fields</li> </ul>     |                                                                                           |   |   |
| There are required fields in this f  | Update profile Cancel                                                                     |   |   |
|                                      |                                                                                           |   |   |

Please enter your email address correctly

Then scroll down to click on "**Update profile**"

#### After clicking "Update profile", your page should look the same as below

| myILSC My Classes -                                                                                                    | 8 - myl               | LSC My Classes -                                                                                                    |
|----------------------------------------------------------------------------------------------------|-----------------------|----------------------------------------------------------------------------------------------------|
| CONNECT<br>Andrea<br>• Message<br>Dashboard Preferences                                                                                                    |                       | Arrival Guide &                                                                                                    |
| Preferences         User account       Blogs         Edit profile       Blog preferences         Change password       External blogs         Preferred language       Register an external blog         Forum preferences       Editor preferences         Editor preferences       Editor preferences         Calendar preferences       Message preferences         Message preferences       Notification preferences | Crientation           | Preferences<br>User Blogs<br>account Blog<br>Edit profile preferences<br>Change External<br>password blogs<br>Preferred Register an<br>Ianguage external blog<br>Forum<br>preferences<br>Editor<br>preferences<br>Course<br>Course<br>preferences<br>Calendar<br>preferences<br>Calendar |
| ick on the blue tab as<br>circled                                                                                                    | Clic<br><b>Arriva</b> | k on "ILSC-Brisbane<br>I Guide & Orientatio                                                                                                    |

ientation"

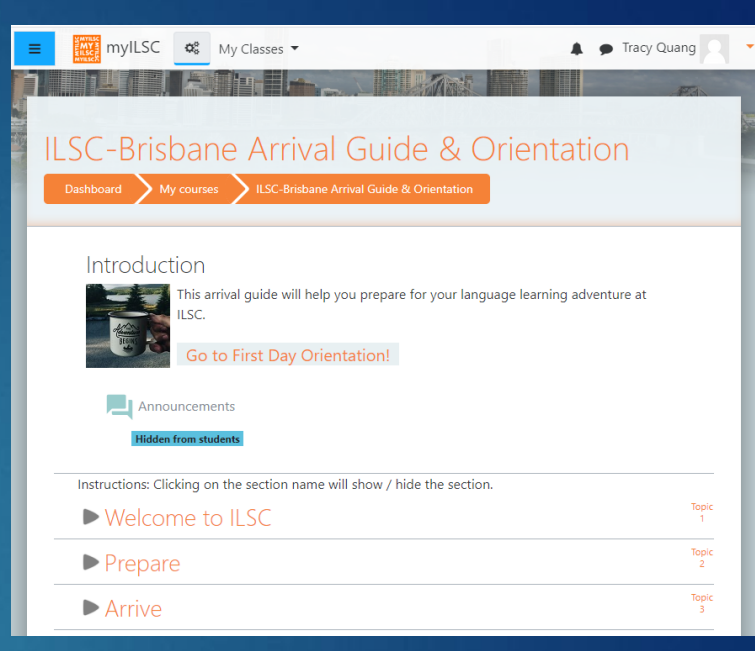

#### Your page should be the same as above

| ▶ Transport               | Topic<br>4  |
|---------------------------|-------------|
| ▶ Banks & ATMs            | Topic<br>5  |
| ▶ Work                    | Topic<br>6  |
| ► Study                   | Topic<br>7  |
| ▶ Play                    | Topic<br>8  |
| ► Holidays & Events       | Topic<br>9  |
| Shopping & Food           | Topic<br>10 |
| ► Health & Safety         | Topic<br>11 |
| ► First Day Orientation   | Topic<br>12 |
| ▶ Meet Our Friendly Staff | Topic<br>13 |

Scroll down to find "First Day Orientation"

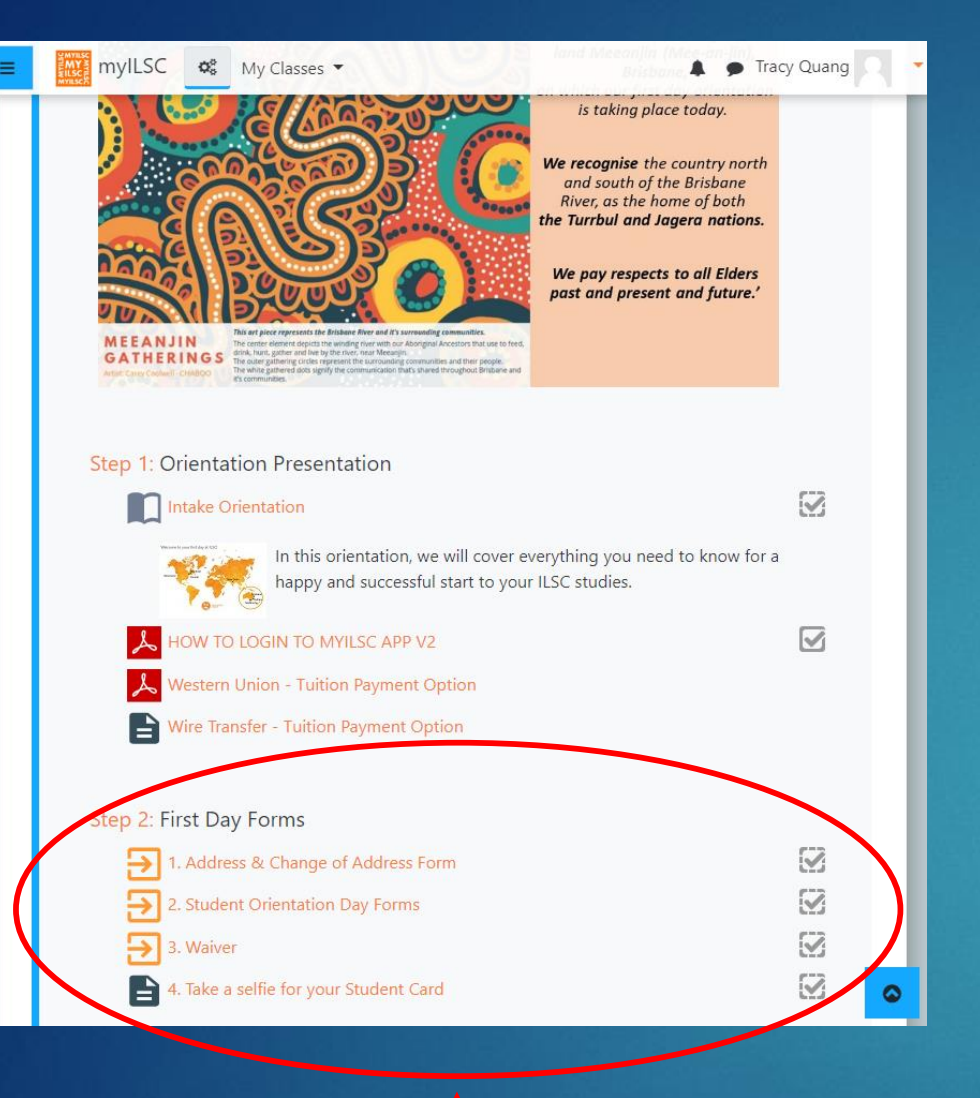

After selecting "First Day Orientation", this page will appear. You must complete "First Day Forms" in Step 2 as circled

#### Make sure all boxes are green to complete your orientation

#### **CONGRATULATIONS!**

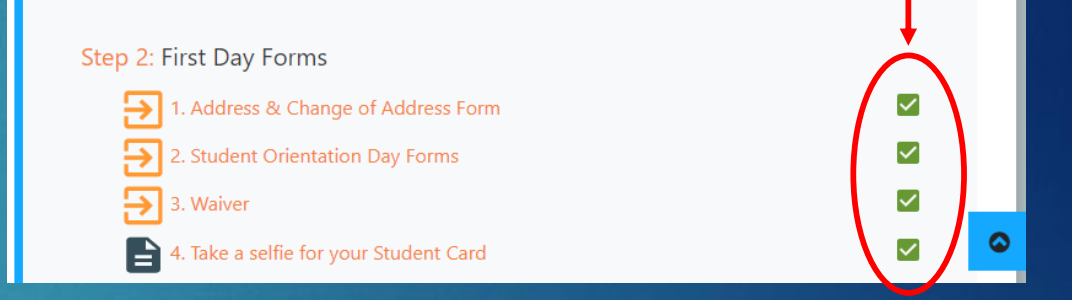

**!! Important !!** Completing <u>all</u> forms in "First Day Forms" is compulsory to start the course.

Please email **ILSCOnline.Brisbane@ilsc.com.au** if your boxes are not <u>all</u> green after completing them